## I utloggat eller avstängt läge, tryck "esc" + "refresh" och "ON"

## För Dell 3100

- ✓ Överst på skärmen står det "Please insert a recovery USB stick or SD card"
- ✓ Tryck "ctrl" + "d", sedan "Enter"
- ✓ Chromebook startas om
- ✓ Tryck "Enter" igen och vänta
- ✓ Följ sista stycket under "För Dell 3110

## För Dell 3110

- ✓ Överst på skärmen står det "Let's step you "trough the recovery process"
- Tryck "ctrl" + "d", via "Enter" välj "Confirm"
- ✓ Chromebook startas om
- ✓ Välj i nästa läge med piltangterna "Confirm" och tryck "Enter

## När "Wipe" är klart kommer ni till skärmen Welcome to your Chromebook

- ✓ Välj språk "svenska" och klicka på "OK"
- ✓ Klicka på "Kom i gång"
- Välj nätverk "skpwl"
- Val i inställningarna via dropplistorna EAP-metod: PEAP
   Fas 2 i EAP-autentisering: Automatisk

Serverns CA-certifikat:

- Kontrollera inte
- ✓ Rulla ned till valen för identitet och lösenord och skriv in dem
- Välj spara identitet och lösenord och klicka på "Anslut"
- ✓ Ansluten, klicka på "Nästa" och företagsregistreringen sker
- ✓ Skriv in e-postadress för eleven, användarnamn@edu.sundsvall.se
  Klicka sedan på "Nästa"
- ✓ Välj elev i Webbdosan och logga in

På modell 3110 kommer man ibland direkt till webbdosan efter företagsregistreringen, välj då "Ange uppgifter för Googlekontot längs ned till vänster, skriv därefter in e-postadress och logga in med webbdosan.